Step 1: Go to Login Page and Click the Option "forgotten username or password" as show in the below image which is circled in Red Color

|                   | <b>SLIII</b><br>ACADEMY             |
|-------------------|-------------------------------------|
|                   |                                     |
|                   |                                     |
| Username          | Forgotten your username or          |
| Password          | Cookies must be enabled in your     |
|                   | browser ?                           |
| Remember username |                                     |
|                   | Some courses may allow guest        |
|                   | Some courses may allow guest access |

## Step 2: Enter your Personal Email address that you have provided to SLIIT Academy, please refer the below image

| Home / Log in / Forgotten password         |                                                                                                    |
|--------------------------------------------|----------------------------------------------------------------------------------------------------|
| To reset your password, submit your again. | username or your email address below. If we can find you in the database, an email will be sent to your email address, with instructions how to get access |
| Search by username                         |                                                                                                    |
| Username                                   |                                                                                                    |
|                                            | Search                                                                                                    |
| Search by email add                        | ress                                                                                                    |
| Email address                              |                                                                                                    |
|                                            | Search                                                                                                    |
|                                            |                                                                                                    |

Step 3: After Entering the Email, Click the button Search, which will automatically send an Temporary Password to the Email that you have provided, which then can be used to reset the Password